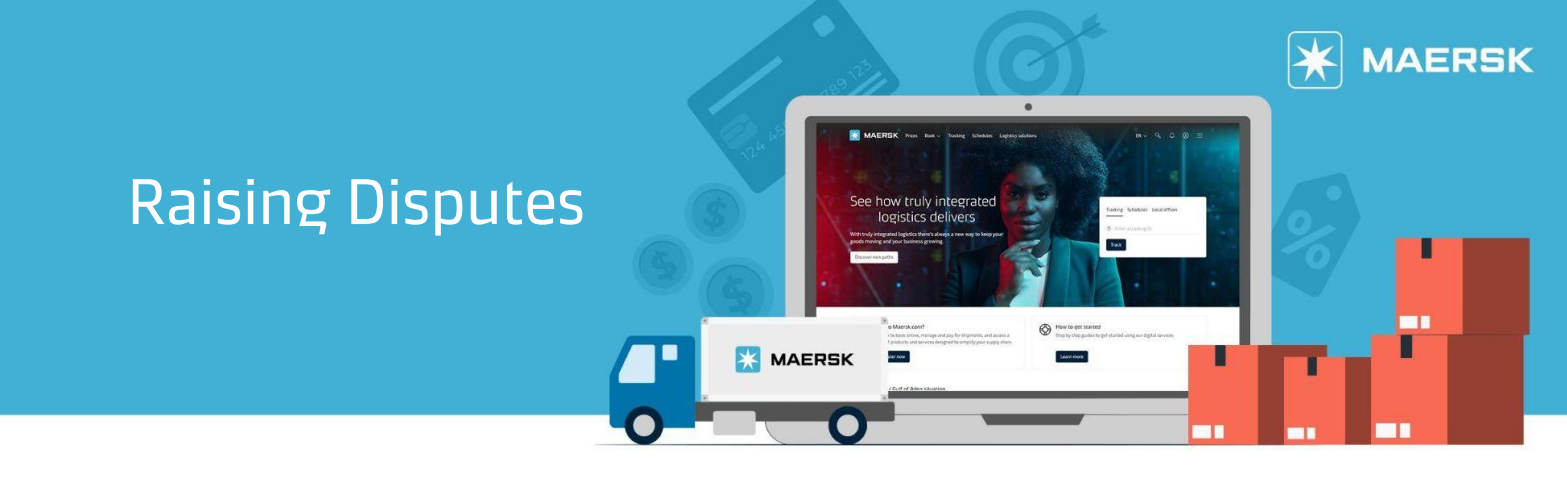

## How to raise disputes on Maersk.com

We understand that there may have been issues with your current invoice, which requires disputing. We refer you to maersk.com to create a dispute case, where the reason and supporting documents are to be submitted.

**Step 1:** Click Account located at the top right corner of the home page and Login.

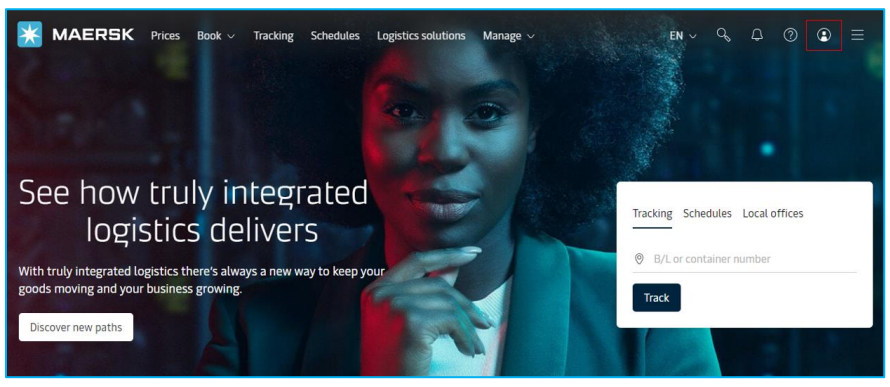

Step 2: Click Manage in the top menu and click MyFinance in the drop-down.

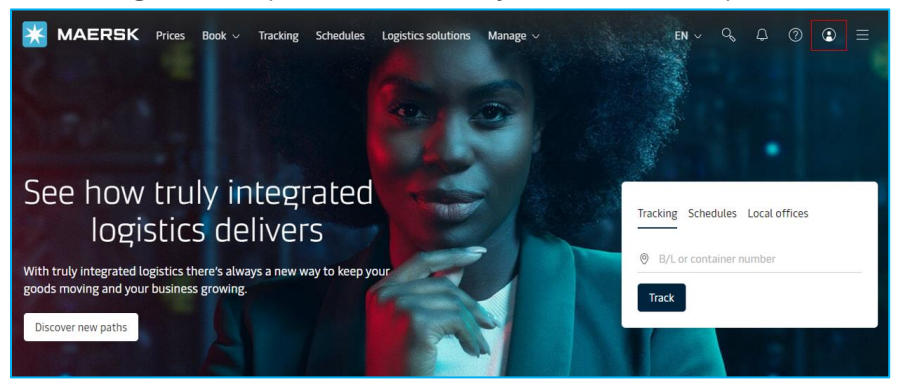

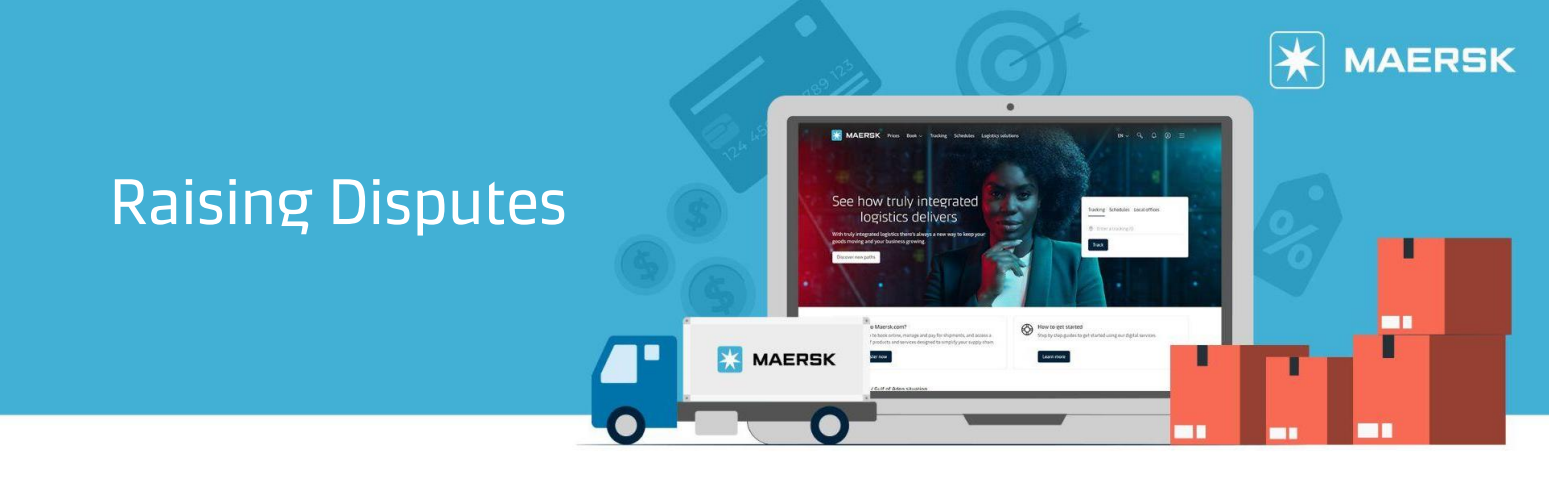

**Step 3:** In MyFinance, click on Open, Overdue or Paid tab. Select the respective invoices you would wish to dispute, then select the button at the bottom right of the screen.

| MyFinance                       |                      |                                             |                                            | ABC PTE LTD           |
|---------------------------------|----------------------|---------------------------------------------|--------------------------------------------|-----------------------|
| iviyi indrice                   |                      |                                             | Export Sel                                 | ected Open invoice(s) |
|                                 |                      |                                             |                                            | Rate of Exchange      |
|                                 |                      |                                             |                                            |                       |
| O I'm a customer 🛛 I'm an age   | ent                  |                                             |                                            |                       |
| Search options $\checkmark$     | Search by B/L, Inv   | voice, Payment receipt no. or Dispute ID    |                                            |                       |
| Dashboard Open (1053)           | Overdue Paid         | Disputed Credits & Refunds                  | E-statement                                |                       |
| Open invoices                   |                      |                                             |                                            | Filter 📚              |
| Invoice no. ↓                   | BLno. ↓ <sup>↑</sup> | Open   Invoice amount $\downarrow^\uparrow$ | Due   Invoice date $\downarrow^{\uparrow}$ | Status                |
| ■ 0000000000                    | 987654321            | <b>SGD 308.55</b><br>308.55                 | <b>24 JUL 2024</b><br>24 JUN 2024          | Payable online        |
| 0000000000<br>@Import           | 987654321            | <b>SGD 150.84</b><br>150.84                 | 24 JUL 2024<br>24 JUN 2024                 | Payable online        |
| ⊘ 1 Invoice selected Total: SGI | 0 308.55             |                                             |                                            | Pay →                 |

**Step 4:** For the selected invoice, use the dropdown to select the relevant dispute reason to proceed.

| ← <u>Back</u>        |                    |                                            |                                     |        | ABC PTE L                                                                                                    | _TD |
|----------------------|--------------------|--------------------------------------------|-------------------------------------|--------|----------------------------------------------------------------------------------------------------|-----|
| Selected invoice to  | o dispute against  |                                            |                                     |        |                                                                                                    |     |
| Invoice no           | Bill of lading no. | Invoice date                               | Open amount                         | Status | Dispute reason                                                                                                  |     |
| 0000000000<br>Export | 987654321          | <b>24 Jun 2024</b><br>Due date 24 Jul 2024 | SGD 308.55<br>Inv.amount SGD 308.55 | Due    | Select a reason<br>Select a reason<br>Incorrect Rates<br>Already Paid<br>Incorrect Payer<br>Missing Information | Ū   |

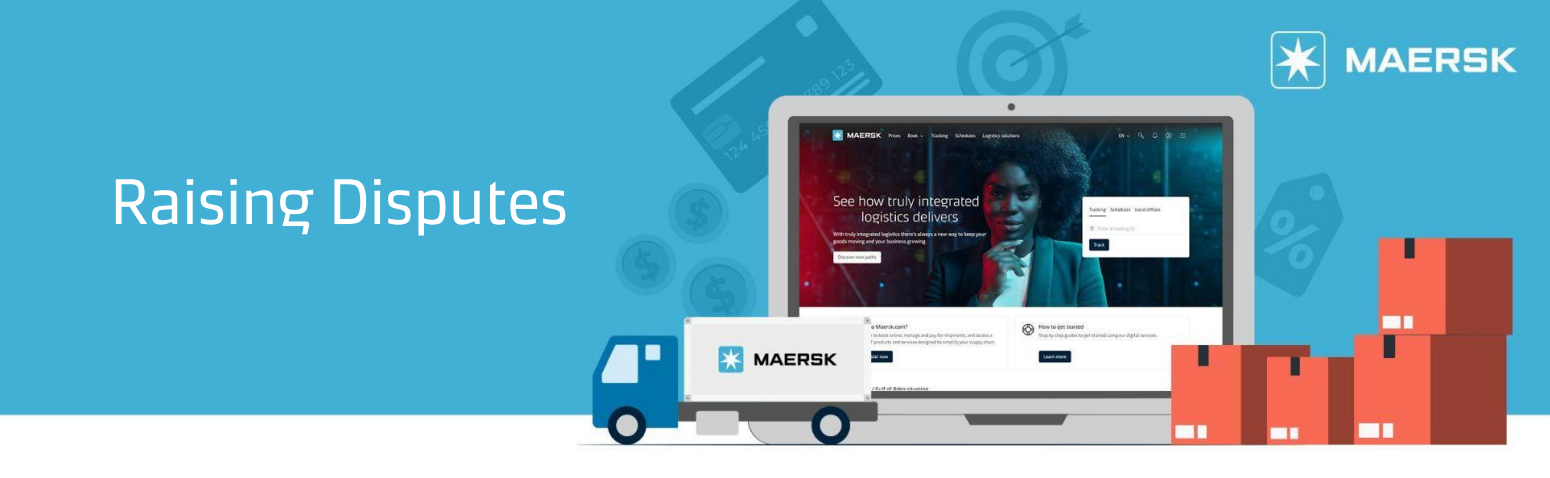

**Step 5:** An 'invoice breakup' section will then be shown, to enable selection of the specific charges to be disputed against. You may still add a dispute reason and any supporting documents, then submit the dispute case. Kindly note that disputes submitted have a timeline of 5 working days for resolution.

| Invoice no Bill of Ladia O0000000000 98765432 Import Invoice breakup Select any charge you wish to include in the o Charge name Basic Ocean Freight (BAS) Documentation fee - Destinatio (DDF) Terminal Handling Service - Destination (DHC) Describe dispute reason (preferably Please advise what the rate should                                                                                                    | ing no. Invoice date 21 24 Jun 2024 Due date 24 Jul 2024 e dispute Dispute category Select category on Select category y in English) Id be per charge type and the service cor                                      | Open amount     Status       SGD 141.42     Due       Inv.amount SGD 141.42     Use       USD 12.00     SGD 120.00       SGD 5.25     SGD 5.25    | Dispute reason         Incorrect Rates         Expected amount ()         USD12.0000         SGD120.0000         SGD5.2500 |
|----------------------------------------------------------------------------------------------------|----------------------------------------------------------------------------------------------------|----------------------------------------------------------------------------------------------------|----------------------------------------------------------------------------------------------------|
| D0000000000       98765432         nport       Invoice breakup         Select any charge you wish to include in the operation of the operation of the operatic operatic operation of the operatic operation of the                                                                                                    | 21     24 Jun 2024<br>Due date 24 Jul 2024       e dispute     Dispute category       Select category     Select category       on     Select category       y in English)     Select category and the service cord | SGD 141.42         Due           Inv.amount SGD 141.42            Current amount ③            USD 12.00            SGD 120.00            SGD 5.25 | Incorrect Rates     ✓       Expected amount ③       USD12.0000       SGD120.0000       SGD5.2500                           |
| NVOICE breakup elect any charge you wish to include in the elect any charge you wish to include in the electron of the electron of the electr | be dispute  Dispute category  Select category  on Select category  y in English)  Id be per charge type and the service cor                                                                                         | Current amount ()           USD 12.00           SGD 120.00           SGD 5.25                                                                     | Expected amount ()<br>USD12.0000<br>SGD120.0000<br>SGD5.2500                                                               |
| Charge name Basic Ocean Freight (BAS) Documentation fee - Destinatio (DDF) Terminal Handling Service - Destination (DHC) Describe dispute reason (preferably Please advise what the rate should                                                                                                    | Dispute category Select category on Select category Select category usin English) id be per charge type and the service cor                                                                                         | Current amount ①           USD 12.00           SGD 120.00           SGD 5.25                                                                      | Expected amount ()<br>USD12.0000<br>SGD120.0000<br>SGD5.2500                                                               |
| Basic Ocean Freight (BAS)     Documentation fee - Destinatio     (DDF)     Terminal Handling Service -     Destination (DHC)     Describe dispute reason (preferably     Please advise what the rate should                                                                                                    | Select category on Select category Select category y in English) id be per charge type and the service cor                                                                                                    | USD 12.00           SGD 120.00           SGD 5.25                                                                                                 | USD12.0000<br>SGD120.0000<br>SGD5.2500                                                                                     |
| Documentation fee - Destinatio<br>(DDF)     Terminal Handling Service -<br>Destination (DHC)     Describe dispute reason (preferably<br>Please advise what the rate should                                                                                                    | on Select category Select category y in English) Id be per charge type and the service cor                                                                                                    | SGD 120.00           SGD 5.25                                                                                                    | SG0120.0000<br>SG05.2500                                                                                                   |
| Terminal Handling Service -<br>Destination (DHC) Describe dispute reason (preferably Please advise what the rate should                                                                                                    | Select category<br>y in English)<br>ild be per charge type and the service cor                                                                                                    | SGD 5.25                                                                                                    | SGD5.2500                                                                                                    |
| Describe dispute reason (preferably<br>Please advise what the rate shoul                                                                                                    | y in English)<br>Id be per charge type and the service cor                                                                                                    |                                                                                                    |                                                                                                    |
| Attach supporting documents (Opti<br>File size limit & upload size limit is 2MB.)<br>Upload [1]<br>Contact information                                                                                                    | tional)<br>File types supported: pdf, txt, png, jpeg, jpg, d                                                                                                    | ontract number.<br>doc, docx, zip, gif, xls, ppt, xlsx, eml & msg                                                                                 | / 4000                                                                                                    |
| Name                                                                                                    | Email<br>XYZ@ABC.COM                                                                                                    | Alternative email (optional)                                                                                                    | Contact number                                                                                                    |

Should you wish to dispute on wrong payer assignment on the invoice, please note that you would be redirected to the Shipment Details page to select the correct payer for payer re-assignment. Payer Amendment Fees (unless under exceptional exclusion in contract) are applicable if the wrong payer was assigned by a party in shipment during submission of Shipping Instructions.

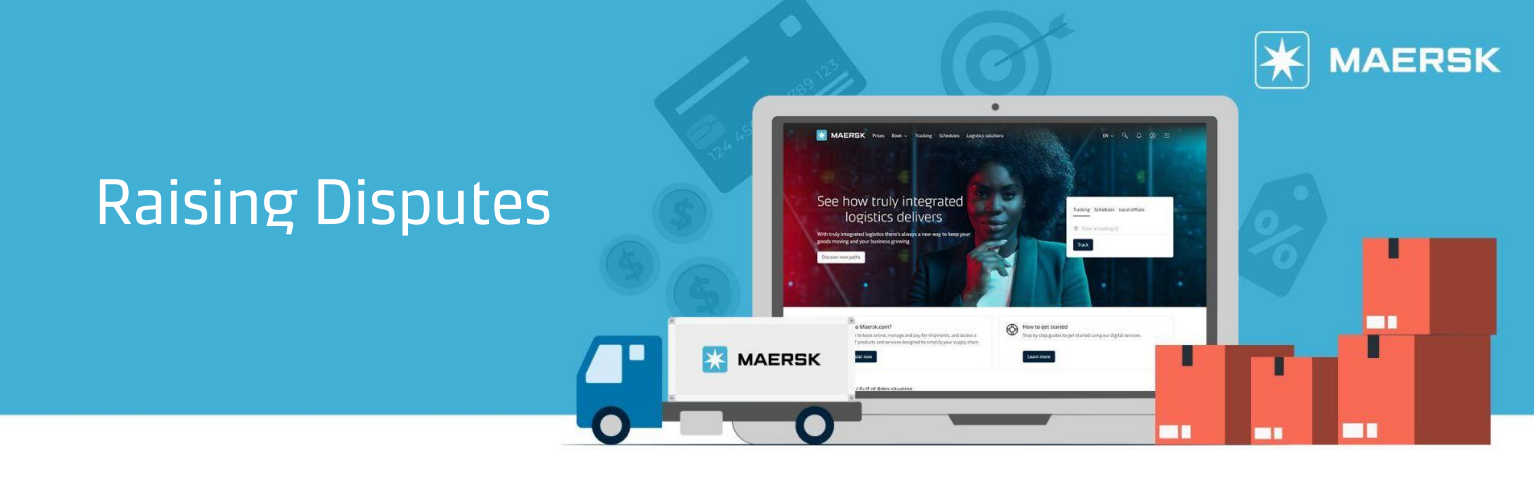

## Need more help?

Should you require further assistance, please do not hesitate to <u>contact us</u>.

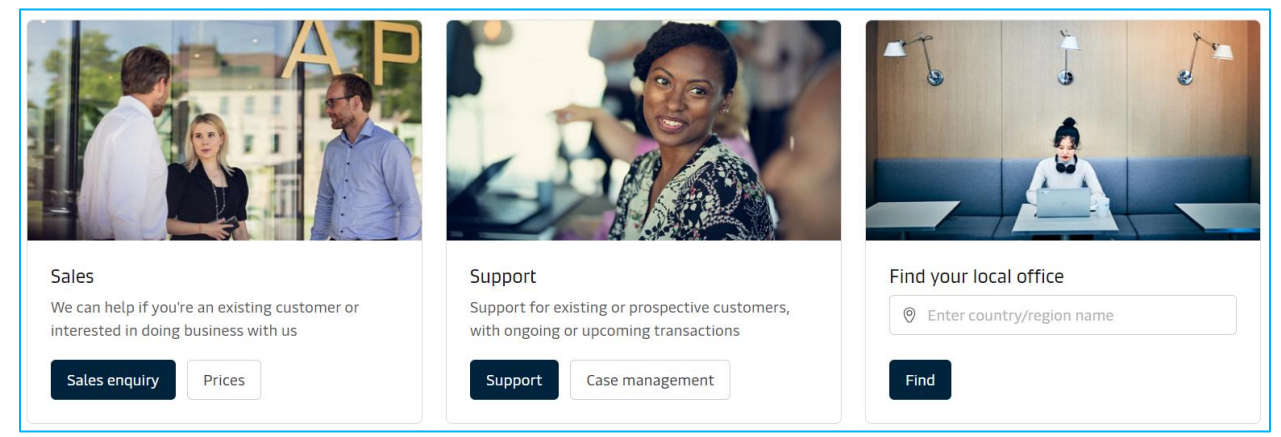